## <u>GUÍA DE SOLICITUD BAJA GRUPO UCM</u> <u>PORTAL INVESTIGADOR (PI)</u>

El <u>GESTOR</u> es el único que podrá realizar la solicitud **BAJA** del grupo de investigación UCM.

Deberá acceder al Portal del Investigador.

| CÔMPLÛŤI                                                       | ENSE<br>Buscar er                                                       | n la web                                                          | CAMPUS DE<br>EXCELENCIA |
|----------------------------------------------------------------|-------------------------------------------------------------------------|-------------------------------------------------------------------|-------------------------|
| UCM + P                                                        | ortada » Portada UCM » UCM online                                       |                                                                   | TINTERNACIONAL          |
| •Gobierno •Centros<br>•Servicios •Igualdad<br>•Transparencia   | UCM online<br>Acceso a los servicios en línea de la l                   | Universidad Complutense de Ma                                     | drid                    |
| Estudiar + + Estudios +Admisión +COIE +Becas +Curios de Verano | Sede electrónica                                                        | Gestión de incidencias info                                       | rmáticas                |
| Investigar +                                                   | Correo electrónico<br>Acceso al correo electrónico<br>complutense       | Solicitud de servicios<br>Cuentas de usuario, aul                 | as de                   |
| Internacional +<br>•Movilidad •Convenios                       | Campus Virtual<br>Difference de aporto de la la<br>actividad formativa. | retransmisiones, etc.                                             | with.                   |
| •Programas Europeos<br>Vida universitaria 🔶                    | Portal del Investigador Pl                                              | Toda la información sol<br>identificación elec<br>complutense     | ire la<br>strónica      |
| •Agenda +Cultura y museos<br>•Deportes +Encuentros UCM         | Acceso a to oventa personal en la<br>Biblioteca UCM                     | Autoservicio del empleado<br>Acceso al autoservicio del emp       | oleado                  |
|                                                                | GEA - UCMnet<br>Gestión Académica                                       | Gestión de Identidad (IDM)<br>Gestión de Identidad                |                         |
|                                                                | Acceso profesores a Metanet                                             | Activación de cue<br>(identificador)<br>Dade esta página puede ac | nta UCM                 |
|                                                                | Portal Digital Complutense                                              | identificador de la UCM (ucmID                                    | ş.                      |
|                                                                | rorrai de accumentáción científica,<br>docente y acadêmica              | Contratos                                                         | as Externas             |
| ocalización y contacto Sede                                    | Complumedia<br>Impleo BCM Fundación Parque Univer                       | sio Aquiler Sugerencios                                           |                         |

## identificarse con su correo electrónico y contraseña ucm

| COMPLUTENSE                                                                                                    |
|----------------------------------------------------------------------------------------------------|
| Acceso Web Unificado a la UCM (Web SSO)                                                                                                  |
| Identificarse correctamente en esta página le habilitará la entrada en la mayoría de las aplicaciones y en los senicios en la nube @UCM. |
| Contraseña                                                                                                    |
| ¿Ohidó la contraseña?<br>Más información                                                                                                 |

Una vez identificado, verá dos iconos, uno de **color rojo** correspondiente a la aplicación de **Curriculum Vitae** de PI y otro de **color naranja** que corresponde a **grupos de investigación**.

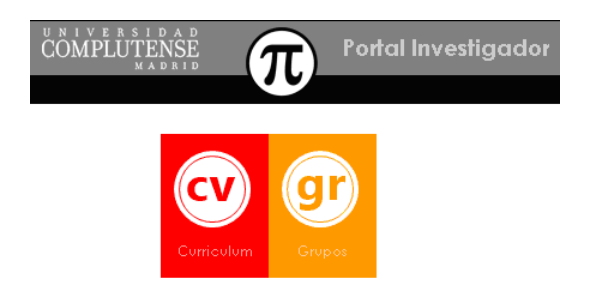

Esta Guía ha sido elaborada por el Servicio de Investigación, cualquier modificación queda supeditada a los posibles cambios en la normativa de grupos.

Para solicitar la BAJA de su grupo, accederá por el icono Mis grupos

Θ

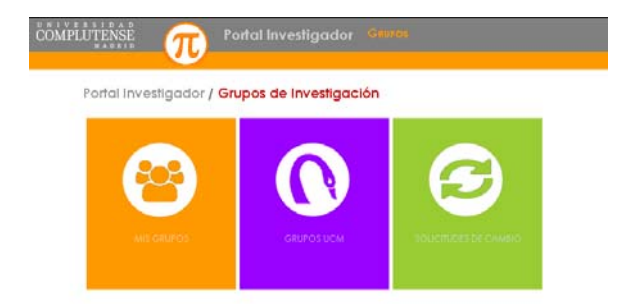

Visualizará su grupo precedido de los iconos informativos

| INIVERSIDAD<br>COMPLUTENSE<br>MADRID | π                                   | <sup>v</sup> ortal Investigador <del>Cauros</del> |            | ሳ          |              |
|--------------------------------------|-------------------------------------|---------------------------------------------------|------------|------------|--------------|
| Portal Inve<br>Mis Gru               | estigador / G<br>I <b>pos de In</b> | rupos de Investigación /<br>vestigación           |            |            |              |
| +                                    |                                     |                                                   | × 2        | ?          |              |
|                                      | REF.                                | NOMBRE                                            | DIRECTOR/A | CREACIÓN   | FIN VIGENCIA |
|                                      | 9000                                | GRUPO DE INVESTIGACIÓN UCM                        |            | 22/12/2004 |              |

Para realizar la <u>Solicitud de BAJA del Grupo</u>, haga clic en el icono , accederá a una pantalla donde solicitará el paso de su grupo a HISTÓRICO

| Extramedia: Synophy     Extramedia: Synophy     Extramedia: Visiododo     Trave: Vaporodo     Extramedia: Visiododo     Trave: Vaporodo     Extramedia: Synophy     Extramedia: Synophy     Extra | - 8 | GRUPO DE INVESTIGA                                                                                                    | зón                                     | • |
|----------------------------------------------------------------------------------------------------|-----|----------------------------------------------------------------------------------------------------|-----------------------------------------|---|
|                                                                                                    |     | Reterencia:<br>Mi fitodo: Validado<br>hido Vgencia:<br>Director/a:<br>Elipecitique el motivo de<br>disolución del grupo: | 999999<br>2012/2004<br>PRR2 PERZ TERESA | 0 |
|                                                                                                    |     |                                                                                                    |                                         |   |

Con un apartado donde deberá *"especificar el motivo de disolución del grupo"* y una vez cumplimentado dar Aceptor y aparecerá la leyenda:

| pi-int.ucm.es dice:                                                                                                    | × |  |
|----------------------------------------------------------------------------------------------------|---|--|
| Se ha registrado su solicitud de fin de vigencia. Se ha impreso Hoja<br>de Firmas para su presentación antes de 48 h al Servicio de<br>Investigación. |   |  |
| Evita que esta página cree cuadros de diálogo adicionales.                                                                                            |   |  |
| Aceptar                                                                                                    | ] |  |

Su solicitud ha quedado registrada en el Servicio de Investigación

Si desea ANULAR la Solicitud de BAJA debe dar a cancelar.